● **▲ 도** 우송정보대학 | 2025학년도 수시1차 모집

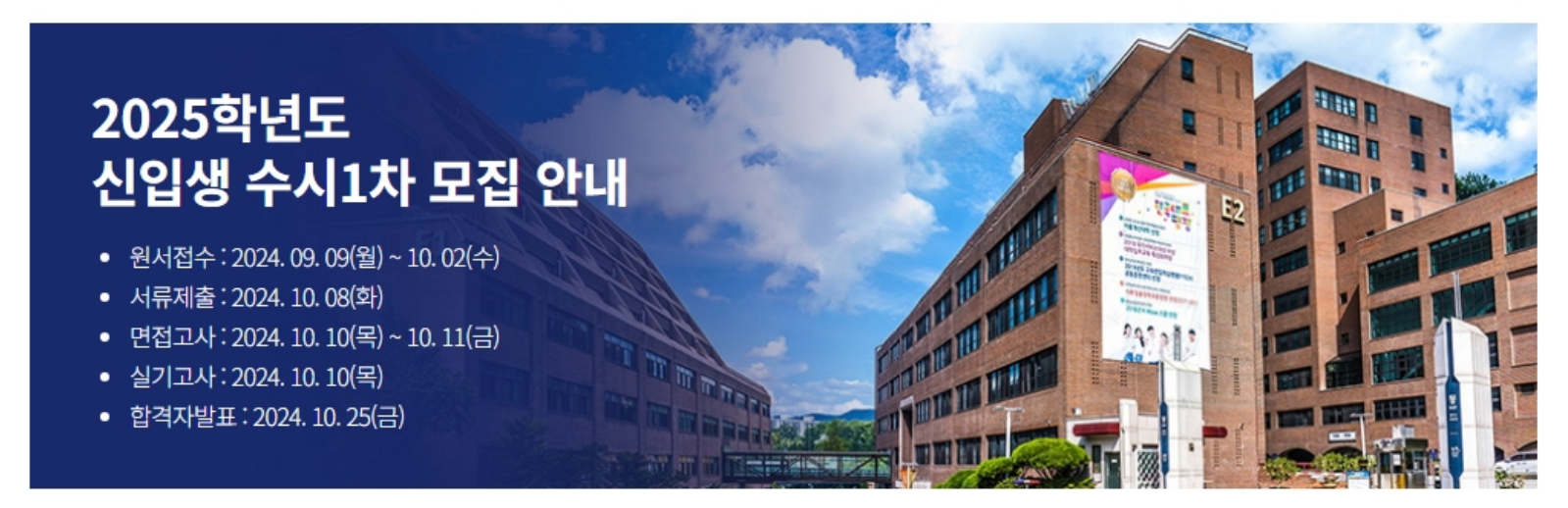

### 2025학년도 수시1차 원서 접수

지원방법

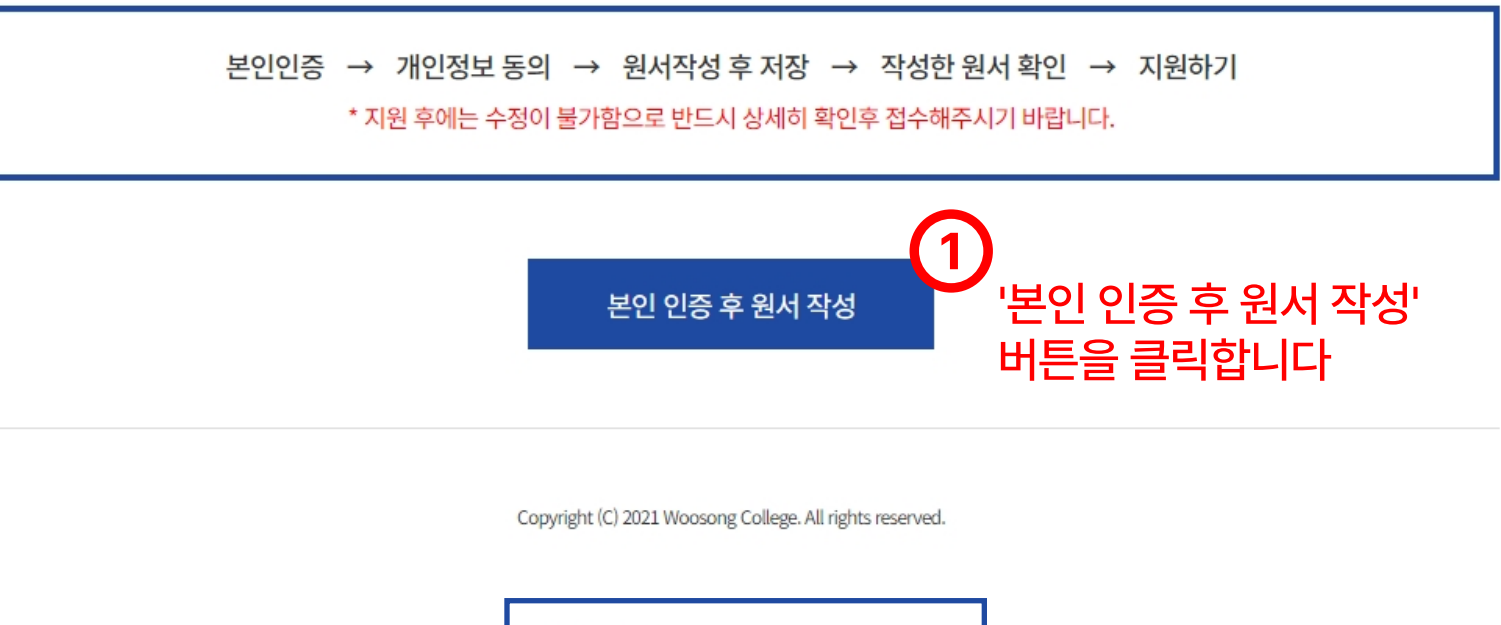

| PASS                                            |                   | 인증을 넘어<br>일상으로 PASS                     |                |
|-------------------------------------------------|-------------------|-----------------------------------------|----------------|
| <b>이용중인 통</b><br>선택해 주서                         | <b>신사</b> 를<br> 요 | (                                       | 2<br>이용중인 통신사를 |
| ѕкт                                             | кт                | LG U+                                   | 선택해 인증을 합니다.   |
| SKT<br>알뜰폰                                      | KT<br>알뜰폰         | LG U+<br>알뜰폰                            |                |
| * 인전한 문안                                        | J 확인을 위해 키보드보인 프로 | ① 알뜰폰 사업자 확인<br>그램을 실치해주세요. <b>설치하기</b> |                |
| 이용약관 <b>개인정보처리방</b><br>VeriSign 256-bit SSL 암호화 | 침 API 도입문의<br>적용  | NICE평가정보                                |                |

#### 원서작성

|                                                           |                                                                                            |      | - 신제 공 |
|-----------------------------------------------------------|--------------------------------------------------------------------------------------------|------|--------|
| 개인정보 수집 및 이용에 대한 동의                                       | 4 ▲                                                                                        |      | □ 동의함  |
| 목적                                                        | 항목                                                                                         | 보    | 우기간    |
| 대입원서접수 및 대입전형                                             | 성명, 모집단위, 전형구분 주소, 전화번호, 휴대전화번호, 추가전화번호, 이메일,<br>학교정보(최종학력구분, 재학/출신 고교명, 졸업(예정)연도, 고교전화번호) | 처리목직 | 달성시까지  |
| 지원자(만14세 미만의 경우, 법정대<br>※ <mark>개인정보의 수집 및 이용 동의</mark> 0 | 배리인)는 개인정보의 수집 및 이용에 동의하십니까?<br>네 대해 거부할 수 있으나 동의 거부 시 대입원서 접수의 제한이 있을 수 있습니다.             |      |        |
| 고유식별정보 수집 및 이용에 대힌                                        | 고지사항 🔻                                                                                     |      | □ 확인힘  |
| 정보주체 외 민감정보 수집 및 이용                                       | 응에 대한 고지사항 🔻                                                                               |      | 🗌 확인힘  |
| 개인정보 취급 위탁에 대한 안내 🔹                                       |                                                                                            |      | 🗌 확인힘  |
| 개인정보 제3자 제공에 대한 동의                                        | <ul> <li>✓</li> </ul>                                                                      |      | □ 동의힘  |
| 대입 지원방법 위반 안내 확인 🔻                                        |                                                                                            |      | 🗌 확인힘  |
| 본인 확인 및 지원자격, 전형일자 확                                      | 확인 🗸                                                                                       |      | 🗌 확인힘  |
| 대입 허위지원 방지와 지원 자격 조                                       | 드작 방지에 관한 확인 ▼                                                                             |      | 🗌 확인힘  |
| 대입 워서 지원과 관련하여 모집요                                        | 강확인 🗸                                                                                      |      | □ 확인힘  |

원서작성관련 개인정보수집에 동의해주세요. 3

| 지의자 저너                                              |        |   |                                             |        |   |
|-----------------------------------------------------|--------|---|---------------------------------------------|--------|---|
| 시전시 경도                                              |        |   |                                             |        |   |
| * 성명 (Legal Name)                                   | 1000   |   |                                             |        |   |
| <b>★ 주민등록번호</b> (ID No.)                            | 100710 |   | - 주민등록번호 뒷                                  | [자리    |   |
| ★ 국적 (Nationality)                                  | 선택     |   |                                             |        | ~ |
|                                                     |        | 위 | 면번호 찾기                                      |        |   |
| <b>* 주소</b> (Address)                               | 주소     |   |                                             |        |   |
|                                                     | 상세 주소  |   |                                             |        |   |
| <mark>★ 휴대전화</mark><br>(Mobile Phone No.)           | 선택 🗸 - | - | <b>자택전화</b><br>(Phone No.)                  | 선택 🗸 - | - |
| <mark>★ 추가 연락처(1)</mark><br>(Additional Contact. 1) | 선택 🗸 - | - | <b>추가 연락처(2)</b><br>(Additional Contact. 2) | 선택 🗸 - | - |
|                                                     |        |   |                                             |        |   |

# 4 지원자 정보를 입력해주세요.

#### 학교 기본 정보

|                      | ● 일반고      |
|----------------------|------------|
|                      | ○ 특성화고     |
| • 고교 구분 (Catagoni)   | ○ 예체능고     |
| · III + E (Category) | ○ 직업과정2+1  |
|                      | ○ 검정고시 합격자 |
|                      | ○ 외국고교     |
|                      |            |

### 5 학교 기본 정보를 선택해주세요.

#### 학교 정보

| ★ 재학/출신 고교명<br>(Name of High School)                              | 학교명을 입력해주세요 | 검색 |
|-------------------------------------------------------------------|-------------|----|
| ★ 졸업(예정)년도<br>(Year of Graduation (or expecte<br>d) / Year-Month) | 선택          | ~  |
| L                                                                 |             |    |

### 6 출신고교/졸업년도를 입력해주세요.

#### 지위 사하

추가

. . . . . . . . . . . . . . .

| 시전시장                                    |                                                                                                    |
|-----------------------------------------|----------------------------------------------------------------------------------------------------|
| <b>* 전형구분</b><br>(Types of Application) | <ul> <li>일반전형</li> <li>특별전형(일반고)</li> <li>특별전형(특성화고)</li> <li>특별전형(대학자체)</li> <li>농어촌전형</li> <li>저소득층전형</li> <li>전문대학·대학졸업자전형</li> </ul> |
| <b>* 지망학과</b> (Department)              | 선택 ~                                                                                                    |
| ★ 세부구분                                  |                                                                                                    |
| ★ 면접일 (Date of Interview)               |                                                                                                    |

| <ol> <li>개요</li> <li>가. 원서접수 시, 지원자의 학교생활기록부 온려<br/>학교생활기록부를 입학전형 전산자료로 활</li> <li>나. 학교생활기록부 온라인 제공에 동의한 자는</li> </ol>                                                                                                    | 라인 제공에 대한 동의 여부를 사<br>용한다<br>= 개별적으로 본교에 학교생활기                                                                                                    | 전에 확인 후, 온라인 제공에 {<br> 록부를 제출할 필요가 없다.                                        | 동의한 지원자에 한하여                                                                                                    |                                                                                                    |   |
|----------------------------------------------------------------------------------------------------|----------------------------------------------------------------------------------------------------|-------------------------------------------------------------------------------|----------------------------------------------------------------------------------------------------|----------------------------------------------------------------------------------------------------|---|
| <b>2. 대상</b><br>2017년 2월 ~ 2025년 2월 졸억(예정)자로 온리                                                                                                    | 안이 제고 시스템이 석치되 고등학                                                                                                    | 하고 축시자                                                                        |                                                                                                    |                                                                                                    |   |
| 3. 학교생활기록부 사본 제출 대상자<br>가. 학생부 온라인 제공 미동의자<br>나. 학생부 온라인 제공 미동의 학교 출신자(출<br>다. 2015년 2월(포함) 이전 고등학교 졸업자                                                                                                    | ·신 학교에 문의)                                                                                                    | ㄱ프 ᆯ ᇆᄭ                                                                       |                                                                                                    |                                                                                                    |   |
| 4. 유의사항<br>가. 원서접수 시 수험생이 온라인 제공에 동의적<br>나. 학교생활기록부 사본의 위·변조 사실이 발견<br>다. 서류 일체를 제출하지 않을 경우, 입시 일정                                                                                                    | 하더라도 출신 고등학교가 온라인<br>견될 경우 입학이 취소될 수 있다<br>5상 부득이하게 서류미제출자로                                                                                                    | 인 제공 미동의 학교인 경우 학<br>처리되어 합격자 선발 대상에                                          | 교생활기록부를 제출하여야<br>서 제외된다.                                                                                                    | 한다.                                                                                                    |   |
|                                                                                                    | 지원자의 학생부 전산자:                                                                                                    | 료는 입학전형을 위하여 활                                                                | 발용되며, NEIS를 통하여                                                                                                    | 대학에 온라인으로 제공됩니다.                                                                                                    |   |
| ★ 학생부 온라인 제공 활용 동의 여부                                                                                                    | ※ 지원자의 역교생활기                                                                                                    | 옥우 신신자묘에 대한 대학                                                                | 객락의 활용에 공의하십니<br>하.                                                                                                    | <i>\\\</i> [!                                                                                                    |   |
|                                                                                                    |                                                                                                    | ▼ 3 의                                                                         | 임 ○ 동의인임                                                                                                    |                                                                                                    |   |
| 드가 입력사항                                                                                                    |                                                                                                    |                                                                               |                                                                                                    |                                                                                                    |   |
|                                                                                                    | ※ 본 대학에 대한 입시관                                                                                                    | 관련 정보 및 대학선택에 영                                                               | 영향을 준 것을 2가지만 체                                                                                                    | 크해 주세요.                                                                                                    |   |
| * 설문조사                                                                                                    | <ul> <li>□ 입시설명회</li> <li>□ 본 대학 홈페이지</li> <li>□ 고교선생님 추천</li> </ul>                                                                                                    | <ul> <li>□ 전화상담</li> <li>□ 홍보책자</li> <li>□ 자신의 생각</li> </ul>                  | □ TV/라디오/신문<br>□ 본 대학 졸업생/지<br>□ 본 대학 교직원                                                                                         | □ SNS/유튜브<br>패학생 □ 부모/가족<br>□ 친구                                                                                                    | 1 |
|                                                                                                    |                                                                                                    | 저장하기                                                                          |                                                                                                    |                                                                                                    |   |
| <ul> <li>9) ス</li> <li>2025 す<br/>人名とう</li> <li>2025 す<br/>人名とう</li> <li>2035 す<br/>人名とう</li> <li>2025 す<br/>人名とう</li> <li>2025 す<br/>人名とう<!--</th--><th>장하기를 클릭           값           값           값         값           값         값           (건도         우송장:           (신. 09, 09(원) ~ 10, 02(수)         값           (24, 09, 09(원) ~ 10, 02(4)         값           (24, 09, 09(원) ~ 10, 02(4)         값           (24, 10, 08(원))         값         10, 11(금)           (24, 10, 10(목))         값         10, 11(금)           (24, 10, 25(금))         일</th><th></th><th>이지로 이동합</th><th></th><th></th></li></ul> | 장하기를 클릭           값           값           값         값           값         값           (건도         우송장:           (신. 09, 09(원) ~ 10, 02(수)         값           (24, 09, 09(원) ~ 10, 02(4)         값           (24, 09, 09(원) ~ 10, 02(4)         값           (24, 10, 08(원))         값         10, 11(금)           (24, 10, 10(목))         값         10, 11(금)           (24, 10, 25(금))         일                                                                                                    |                                                                               | 이지로 이동합                                                                                                    |                                                                                                    |   |
| 9       자         2025학<br>신입성       -         ·       원서접수: 20         ·       외서접수: 20         ·       외서접수: 20         ·       외서접수: 20         ·       외서접수: 20         ·       외서접수: 20         ·       외서접수: 20         ·       외국자발표:         ·       학격자발표:         ·       작성하 위                                                                                                    | 장하기를 클릭         값하기를 클릭         값값값값 유송정!         '년도         수시1차 모집 안내         '24. 09. 09(원) ~ 10. 02(수)         '24. 10. 10(목) ~ 10. 11(급)         '204. 10. 25(급)         일         관인이 지원한         서 확인                                                                                                    |                                                                               | 이지로 이동<br>이지로 이동<br>아<br>아<br>아<br>아                                                                                              |                                                                                                    |   |
| <ul> <li>(9) ス</li> <li>2025학<br/>신입성</li> <li>2025학<br/>신입성</li> <li>2025학<br/>신입성</li> <li>2025학<br/>신입성</li> <li>2025학<br/>신입34:20</li> <li>2025학<br/>신입4</li> <li>2025학<br/>신입4</li> <li>2025학<br/>(2025학)</li> <li>2025학<br/>(2025학)</li> <li>2025학<br/>(2025학)</li> <li>2025학<br/>(2025학)</li> <li>2025학<br/>(2025학)</li> <li>2025학<br/>(2025학)</li> <li>2025학<br/>(2025학)</li> <li>2025학<br/>(2025학)</li> <li>2025학</li> <li>2025학</li> <li>2025t</li> <li>2025t</li> <li>2025t</li> <li>2025t</li> <li>2025t</li> <li>2025t</li> <li>2025t</li> <li>2025t</li> <li>2025t</li> <li>2025t</li> <li>2025t&lt;</li></ul>                                                                                                    | 장하기를 클릭         값값하기를 클릭         값값값값값         가 다 다 다 다 다 다 다 다 다 다 다 다 다 다 다 다 다 다 다                                                                                                    | 【하면 확인페(<br>보대학   2025학년도 수                                                   | 이지로 이동<br>다<br>아지로 이동<br>다<br>아                                                                                                   | 59 <b>1</b>                                                                                                    |   |
| <ul> <li>(9) ス</li> <li>2025年<br/>人입公</li> <li>2025年<br/>人입公</li> <li>2025年<br/>人口公</li> <li>2025年<br/>人口公&lt;</li></ul>                                                                                                    | 장하기를 클릭           값하기를 클릭           값값값값 දෙද්ද           가 다 다 다 다 다 다 다 다 다 다 다 다 다 다 다 다 다 다 다                                                                                                    |                                                                               | 이지로 이동<br>다<br>아지로 이동<br>다<br>아                                                                                                   | ひししし<br>こ<br>こ<br>こ<br>こ<br>こ<br>こ<br>こ<br>こ<br>こ<br>こ<br>こ<br>こ<br>こ                                                                                                    |   |
| <ul> <li>(9) ス</li> <li>2025年<br/>人口公グ</li> <li>2025年<br/>人口公グ</li></ul>                                                                                                    | 장하기를 클릭           값하기를 클릭           값값값값값값           값값값값값           가 나 가 다 다 다 다 다 다 다 다 다 다 다 다 다 다 다 다 다                                                                                                    |                                                                               | 이지로 이동<br>다<br>아지로 이동<br>다<br>아                                                                                                   | ひししし<br>こ<br>こ<br>こ<br>こ<br>こ<br>こ<br>こ<br>こ<br>こ<br>こ<br>こ<br>こ<br>こ                                                                                                    |   |
| (9) スペンジン・スペンジン・スペンジン・スペンジン・スペンジン・スペンジン・スペンジン・スペンジン・スペンジン・スペンジン・スペンジン・スペンジン・スペンジン・スペンジン・スペンジン・スペンジン・スペンジン・スペンジン・スペンジン・スペンジン・スペンジン・スペンジン・スペンジン・スペンジン・スペンジン・スペンジン・スペンジン・スペンジン・スペンジン・スペンジン・スペンジン・スペンジン・スペンジン・スペンジン・スペンジン・スペンジン・スペンジン・スペンシン・スペンシン・シン・シン・シン・シン・シン・シン・シン・シン・シン・シン・シン・シン・                                                                                                    | 장하기를 클릭         값값 (2000)         값 (2000)         값 (2000) |                                                                               | 이지로 이동<br>다<br>아지로 이동<br>다<br>아                                                                                                   | ひしてい。<br>ここのにいい。<br>こののでは、<br>こののでは、<br>こののででは、<br>こののでででは、<br>こののででででででででででででででででででででででででででででででででででで                                                                                                    |   |
| 9       자         2025학<br>신입성       -         -       원서접수: 20         -       외신접소사: 20         -       일기고사: 20         -       합격자발표:         -       학격자발표:         -       자성한 원         -       지인정보 수집 및 이용         고유식별정보 수집 및       정보주체 외 민감정료         기인정보 취급 위탁여       개인정보 체급 위탁여         개인정보 체급 위탁여       개인정보 체급 위탁여         개인정보 체급 위탁여       개인정보 체급 위탁여                                                                                                    | 장하기를 클릭         값값값 දんのののののののののののののののののののののののののののののののののの                                                                                                    |                                                                               | 이지로 이동<br>다<br>아지로 이동<br>다<br>아                                                                                                   | ひしてい。<br>ここしてい。<br>ここしてい<br>ここしてい。<br>ここしてい<br>ここしてい<br>ここしてい<br>ここしてい<br>ここしてい<br>ここしてい<br>ここしてい<br>ここしてい<br>ここしてい<br>ここししてい<br>ここししてい<br>ここししてい<br>ここしし<br>ここしてい<br>ここし<br>ここししてい<br>ここし<br>ここしし<br>ここしし<br>ここしし<br>ここしし<br>ここしし<br>ここしし<br>ここしし<br>ここしし<br>ここしし<br>ここしし<br>ここしし<br>ここしし<br>ここしし<br>ここしし<br>ここしし<br>ここしし                                                                                   |   |
| (9) スペンジン・スペンジン・スペンシン・スペンジン・スペンジン・スペンシン・スペンシンシン・スペンシンシン・スペンシンシンシンシンシンシンシンシンシンシンシンシンシンシンシンシンシンシンシ                                                                                                    | 장하기를 클릭         값값값 ふくろく?         *년도         *신신1차 모집 안내         *신(0,0)(원) ~ 10,02(추)         *신(1,1,1)(2)(주)         *신(1,1,1)(2)(주)         *신(1,1,2)(주)         *신(1,1,2)(주)         *(1,1,2)(7)(7)(7)(7)(7)(7)(7)(7)(7)(7)(7)(7)(7)                                                                           |                                                                               | 이지로 이동<br>다<br>아지로 이동<br>다<br>아지 모<br>아 아 아 아 아 아 아 아 아 아 아 아 아 아 아 아 아 아 아                                                       | ひしてしてい。<br>ここしてしてい。<br>ここのには、、、、、、、、、、、、、、、、、、、、、、、、、、、、、、、、、、、                                                                                                    |   |
| (9) スペンジン・スペンジン・スペンシン・スペンシン・スペンシンシン・スペンシンシン・スペンシンシンシン・スペンシンシンシンシンシンシンシンシンシンシンシンシンシンシンシンシンシンシンシ                                                                                                    | 장하기를 클릭         값값         값값         값         값         값         값         값         값         값         값         값         값         값         값         값         값         값         값         ඁ         ඁ         ඁ         ඁ         ඁ         ඁ         ඁ         ඁ         ඁ         ඁ         .         .         .         .         .         .         .         .         .         .         .         .         .         .         .         .         .         .         .         .         .         .         .         .         .         .         .      .                                                                                                    |                                                                               | 이지로 이동<br>다<br>아지로 이동<br>다<br>아지 모<br>아<br>아<br>아<br>아<br>아<br>아<br>아<br>아<br>아<br>아<br>아<br>아<br>아<br>아<br>아<br>아<br>아<br>아<br>아 | としてい。<br>ここのにいていていていていていていていていていていていていていていていていていていて                                                                                                    |   |
| 9       자         2025학       2025학         신입성       2025학         신입3       2025학         신입3       2025학         기인3       2025학         기인3       2025학         기인3       2025학         기인3       2025         기인3       2025         기인3       2025         기인3       2025         지1       2025         신입3       2025         신입3       2025         신입3       2025         신입3       2025         신口3       2025         신口3       2025         신口3       2025<                                                                                                    | 장하기를 클르         값값         값                                                                                                    |                                                                               | o 이 지 로 이 동<br>아시1차 모집<br>                                                                                                    | としていい<br>ここのいていい<br>ここのい<br>ここのいていい<br>ここのいていい<br>ここのいていい<br>ここのい<br>ここのいていい<br>ここのいていい<br>ここのいていい<br>ここのいていい<br>ここのいていい<br>ここのいていい<br>ここのいていい<br>ここのいていい<br>ここのいていい<br>ここのいていい<br>ここのいていい<br>ここのいていい<br>ここのいていい<br>ここのいていい<br>ここのいていい<br>ここのいていい<br>ここのいていい<br>ここのいていい<br>ここのい<br>ここのいていい<br>ここのいていい<br>ここのい<br>ここのい |   |
| (오오오)<br>(오오)<br>(오오)<br>(오오)<br>(오오)<br>(오오)<br>(오오)<br>(오오                                                                                                    | 장하기를 클릭         값값         값         값         값         값         값         값         값         값         값         값         값         값         값         값         값         값         값         값         값         ඁ         ඁ         ඁ         ඁ         ඁ         ඁ         ඁ         .         .         .         .         .         .         .         .         .         .         .         .         .         .         .         .         .         .         .         .         .         .         .         .         .         .         .         .   .                                                                                                    |                                                                               | 이지로 이동         >시1차 모집         ····································                                                               | としていい<br>ここのいていいで、<br>ここのいていいで、<br>ここのいていいいで、<br>ここのいていいいで、<br>ここのいていいいで、<br>ここのいていいいで、<br>ここのいていいいで、<br>ここのいていいいで、<br>ここのいていいいで、<br>ここのいていいいで、<br>ここのいていいいで、<br>ここのいていいいで、<br>ここのいていいいで、<br>ここのいていいいで、<br>ここのいていいいで、<br>ここのいていいいで、<br>ここのいていいいで、<br>ここのいていいいで、<br>ここのいていいいで、<br>ここのいていいいで、<br>ここのいていいいいで、<br>ここのいていいいいで、<br>ここのいいいいいいいで、<br>ここのいいいいで、<br>ここのいいいいいいいいいいいいいいいいいいいいいいいいいいいいいいいいいいい                                                                                                    |   |
| 9       자         2025학       2         신입생       2         243고차22       2         213고차22       2         213고차22       2         213고차22       2         213고차22       2         213고차22       2         213고차22       2         213고차22       2         213고차22       2         213고차22       2         213고차22       2         213고차22       2         213고차22       2         213고차23       2         213고차24       2         213고차24       <                                                                                                    | 장하기를 클르         값값         값                                                                                                    |                                                                               | o 이 지 로 이 동<br>아시1차 모집<br>아니 아니 아니 아니 아니 아니 아니 아니 아니 아니 아니 아니 아니 아                                                                | C     C    C                                                                                                    |   |
| 9       자         2025학       2         신입성       2         1       원서접수: 20         2       1         1       면접고사: 20         2       1         2       1         2       1         2       1         2       1         2       1         2       1         2       1         2       1         2       1         2       1         2       1         2       1         2       1         2       1         3       1         3       1         3       1         3       1         3       1         3       1         3       1         3       1         3       1         3       1         3       1         3       1         3       1         3       1         3       1         3       1         4       1                                                                                                    | 장하기를 클릭         값값         값         값      <                                                                                                    |                                                                               | OITI로 이동<br>AITA<br>ATA<br>ATA<br>ATA<br>ATA<br>ATA<br>ATA<br>ATA<br>ATA<br>A                                                     | としてい。<br>ここのにいていていていていていていていていていていていていていていていていていていて                                                                                                    |   |
| 9       자         2025학       2         신입생       2         2       2         2       2         2       2         2       2         2       2         2       2         2       2         2       2         2       2         2       2         2       2         2       2         2       2         2       2         2       2         2       2         3       2         3       2         3       2         3       2         3       2         3       3         3       3         3       3         3       3         3       3         3       3         3       3         3       3         3       3         3       3         3       3         3       3         3       3         4       3                                                                                                    | 장하기를 클릭         값값         값                                                                                                    |                                                                               | 이지로 이동<br>가지가 모집<br>않니다.                                                                                                    | こししてい。                                                                                                    |   |
| 9       자         2025학       -         2025학       -         2025학       -         2025학       -         202104:00       -         202104:00       -         202104:00       -         202104:00       -         202104:00       -         202104:00       -         202104:00       -         202104:00       -         202104:00       -         202104:00       -         202104:00       -         202104:00       -         202104:00       -         202104:00       -         202104:00       -         202104:00       -         202104:00       -         202104:00       -         202104:00       -         202104:00       -         202104:00       -         202104:00       -         202104:00       -         202104:00       -         202104:00       -         202104:00       -         202104:00       -         202104:00       -         202104:00                                                                                                    | 장하기를 클릭         값값         값                                                                                                    |                                                                               | 이지로 이동<br>사<br>나                                                                                                    | 5-91         4028         5-91         4028         5-92         4028         5-92         4028         5-92         4028         5-92         5-92         5-92         5-92         5-92         5-92         5-92         5-92         5-92         5-92         5-92         5-92         5-92         5-92         5-92         5-92         5-92         5-92         5-92         5-92         5-92         5-92         5-92         5-92         5-92         5-92         5-92         5-92         5-92         5-92         5-92         5-92         5-92         5-92         5-92         5-92         5-92         5-92         5-92         5-92         5-92         5-92 <t< td=""><td></td></t<>                                                                                                    |   |
| 9       자         2025력<br>신입상       -         -       -         -       -         -       -         -       -         -       -         -       -         -       -         -       -         -       -         -       -         -       -         -       -         -       -         -       -         -       -         -       -         -       -         -       -         -       -         -       -         -       -         -       -         -       -         -       -         -       -         -       -         -       -         -       -         -       -         -       -         -       -         -       -         -       -         -       -         -       -         -       -                                                                                                    | 장하기를 클릭         값값값         값값값         값값         값         값 <t< td=""><td>나라면 확인데(         보대학 1 2025학년도 수         ····································</td><td>OITI로 이동<br/>AII차 모집<br/>않니다.</td><td></td><td></td></t<>                                                                       | 나라면 확인데(         보대학 1 2025학년도 수         ···································· | OITI로 이동<br>AII차 모집<br>않니다.                                                                                                    |                                                                                                    |   |

\_\_\_\_\_

#### 학생부 온라인 제공 활용 동의여부

2025학년도 대입전형용 학생부 온라인 전산자료 활용에 관한 안내 사항

# 7 전형선택 및 학과 선택을 해주세요.

## 12 확인을 클릭하시면 접수가 완료됩니다.

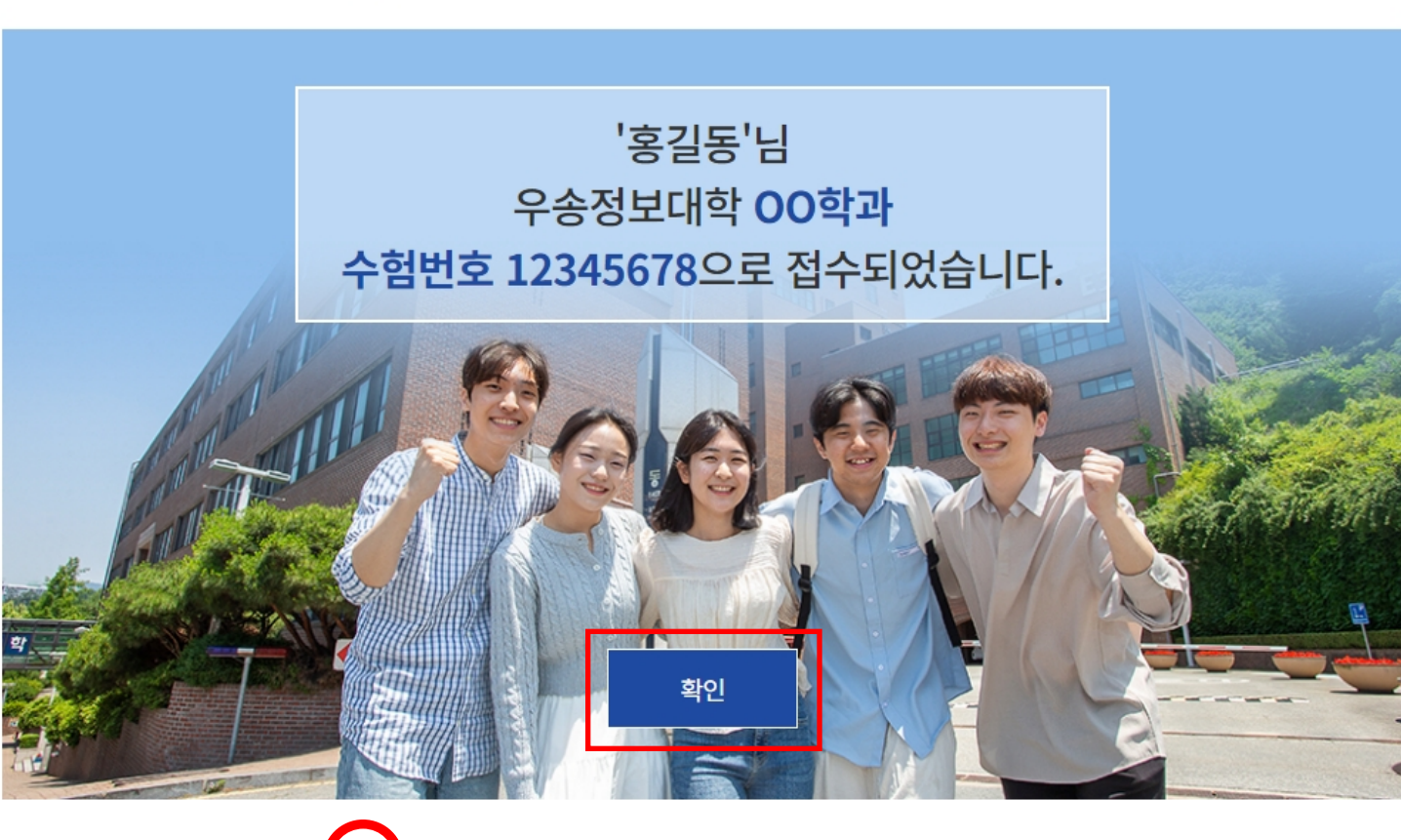

#### **오▲드 우송정보대학** | 2025학년도 수시1차 모집

지원하기

11 수정사항이 없을 경우 지원하기를 클릭하세요.

수정하기

| 학교 정보                                                                          |                                                                                                    |
|--------------------------------------------------------------------------------|----------------------------------------------------------------------------------------------------|
| * 재학/출신 고교명<br>(Name of High School)                                           | 1001070                                                                                                 |
| • 졸업(예정)년도<br>(Year of Graduation (or<br>expected) / Year-Month)               |                                                                                                    |
| 이원 사항                                                                          |                                                                                                    |
| ★ 전형구분<br>(Types of Application)                                               | 10110                                                                                                   |
| <b>* 지망학과</b> (Department)                                                     | MBH CH                                                                                                  |
| * 세부구분                                                                         |                                                                                                    |
| * 면접일 (Date of Interview)                                                      | store official or new                                                                                   |
| · 상부 온라인 제공 활용                                                                 | 용 동의여부                                                                                                  |
| 2025학년도 대입전형용 학생부 원<br>1. 개요                                                   | 온라인 전산자료 활용에 관한 안내 사항                                                                                   |
| 가. 원서접수 시, 지원자의 학교생<br>학교생활기록부를 입학전형 전                                         | 활기록부 온라인 제공에 대한 동의 여부를 사전에 확인 후, 온라인 제공에 동의한 지원자에 한하여<br>1산자료로 활용한다                                     |
| 나. 학교생활기록부 온라인 제공이<br>2. 대상                                                    | 게 동의한 자는 개별적으로 본교에 학교생활기록부를 제출할 필요가 없다.                                                                 |
| 2017년 2월 ~ 2025년 2월 졸업(0<br>3. 학교생활기록부 사본 제출 대상                                | 계정)자로 온라인 제공 시스템이 설치된 고등학교 출신자<br>상자                                                                    |
| 가. 학생부 온라인 제공 미동의자<br>나. 학생부 온라인 제공 미동의 학<br>다. 2015년 2월(포함) 이전 고등학<br>4. 유의사항 | h교 출신자(출신 학교에 문의)<br>학교 졸업자                                                                             |
| 가. 원서접수 시 수험생이 온라인                                                             | 제공에 동의하더라도 출신 고등학교가 온라인 제공 미동의 학교인 경우 학교생활기록부를 제출하여야 한다.                                                |
| 나. 학교생활기록부 사본의 위·변<br>다. 서류 일체를 제출하지 않을 경                                      | 조 사실이 발견될 경우 입학이 취소될 수 있다.<br>I우, 입시 일정상 부득이하게 서류미제출자로 처리되어 합격자 선발 대상에서 제외된다.                           |
| * 학생부 온라인 제공 활용 동의 여                                                           | 지원자의 학생부 전산자료는 입학전형을 위하여 활용되며, NEIS를 통하여 대학에 온라인으로 제공됩니다.<br>부 ※ 지원자의 학교생활기록부 전산자료에 대한 대학측의 활용에 동의하십니까? |
|                                                                                | <u>동의함</u>                                                                                              |
| 드가 입력사항                                                                        |                                                                                                    |
|                                                                                | ※ 본 대학에 대한 입시관련 정보 및 대학선택에 영향을 준 것을 2가지만 체크해 주세요.                                                       |
|                                                                                |                                                                                                    |
| * 설문조사                                                                         | 입시설명회,전화상담                                                                                              |

학교 기본 정보 ★ 고쿄 구분 (Category)

1000